## به نام خدا

## آموزش نرم افزار Adobe Connect (دانشجویان)

## Amoozesh.ustmb.ac.ir

|                                                                          | ورود به سیستم<br>نوع کاربري :<br>شماره دانشجویی :<br>کلمه عبور :                | دانشجو                     |              |                                                      |                 |
|--------------------------------------------------------------------------|---------------------------------------------------------------------------------|----------------------------|--------------|------------------------------------------------------|-----------------|
|                                                                          |                                                                                 | ورود به سیست<br>ک          | ·<br>■ < > ■ | اپلیکیشن موبایل (دیزه متحویان) ،<br>سامانه آموزش سما | Ŷ               |
|                                                                          |                                                                                 | رد استیتی بست              |              |                                                      | نگارش : (۹۸٫۱۰) |
| <b>همه</b> آموزشی                                                        | تحصيلات تكميلى حسا                                                              | اری نیازمندیها             | آموزش مجازی  |                                                      |                 |
| ) راهنمای تصویری دانن                                                    | جویان : موبایل                                                                  |                            |              |                                                      |                 |
| ) راهنمای تصویری دانت                                                    | جویان                                                                           |                            |              |                                                      |                 |
|                                                                          |                                                                                 |                            |              |                                                      |                 |
| ) لینک دسترسی به کلاه                                                    | ں اساتید در نیمسال اول سال                                                      | تحصیلی ۹۹                  |              |                                                      |                 |
| ) لینک دسترسی به کلاه<br>) راهنمای تصویری سام                            | ن اساتید در نیمسال اول سال<br>نه آموزش مجازی اساتید 😔                           | نحصیلی ۹۹                  |              |                                                      |                 |
| ) لینک دسترسی به کلاه<br>) راهنمای تصویری سام<br>) دانلود فایل راهنمای د | ن اساتید در نیمسال اول ساز<br>نه آموزش مجازی اساتید 😎<br>نشجوئی سیستم e Connect | نحصیلی ۹۹<br>میلی ۸۹<br>Ad |              |                                                      |                 |

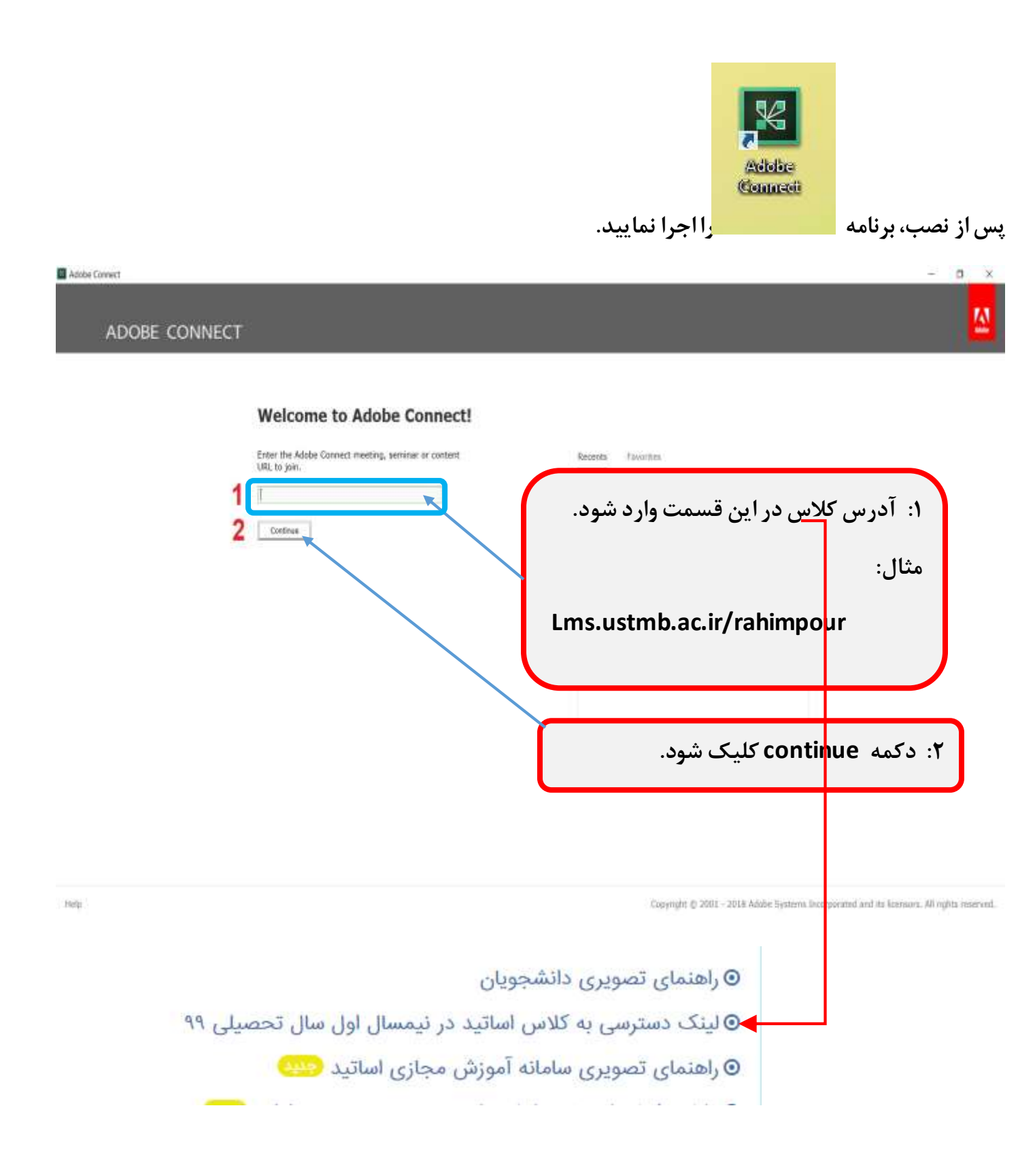

در صور تیکه برای <mark>اولین بار</mark> وارد سیستم شوید، فرم زیر جهت تغییر رمز نمایش داده می شود. البته این گزینه به تنظیمات مدیر سیستم بستگی دارد و ممکن است برای شما نمایش داده نشود مطابق شکل رمز جدید را ثبت نمایید.

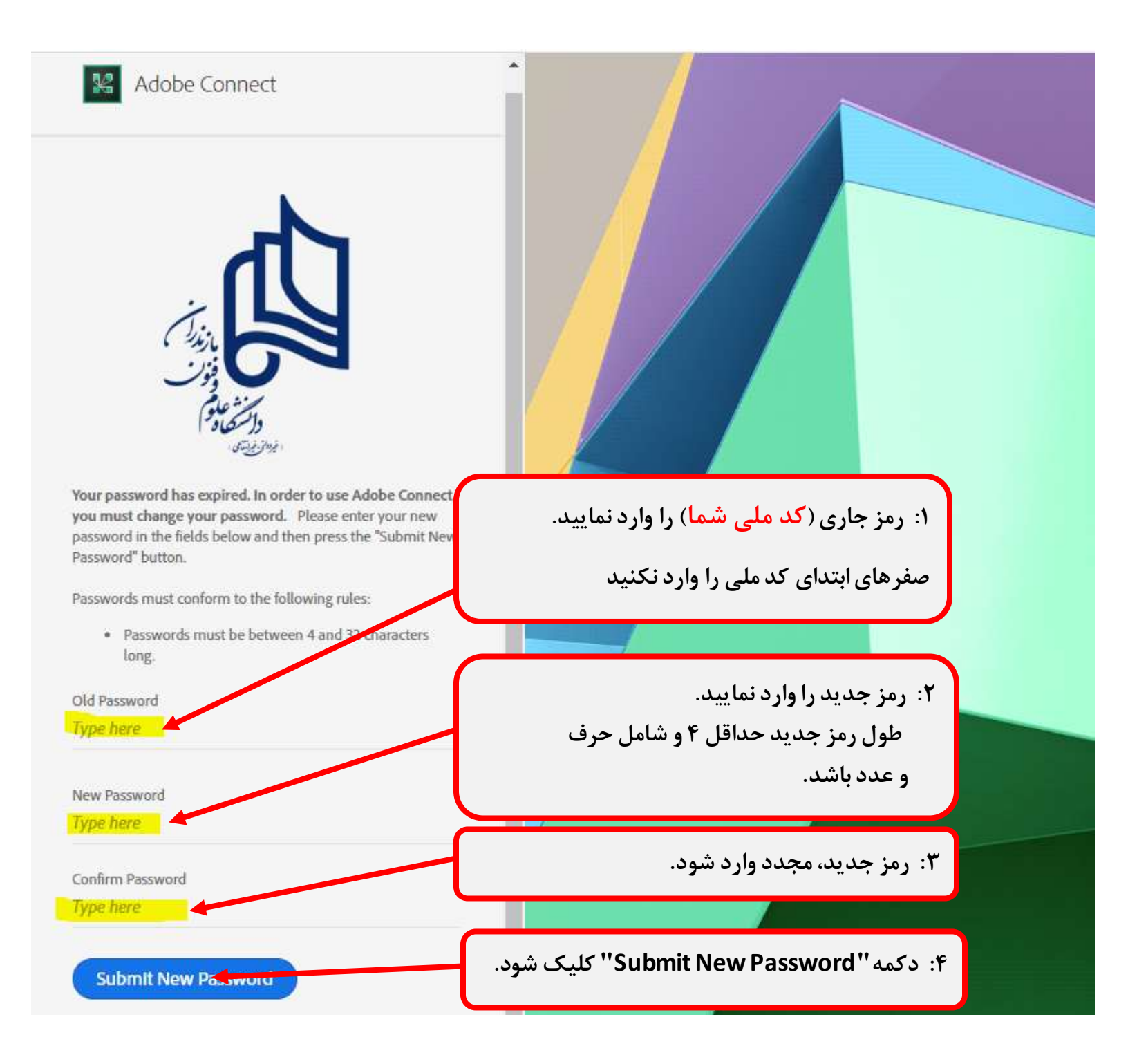

در صور تیکه برای دفعات دوم به بعد وارد سیستم شوید، فرم ذیل نمایش داده می شود.

در این صفحه، اطلاعات حساب کاربری وارد می شود.

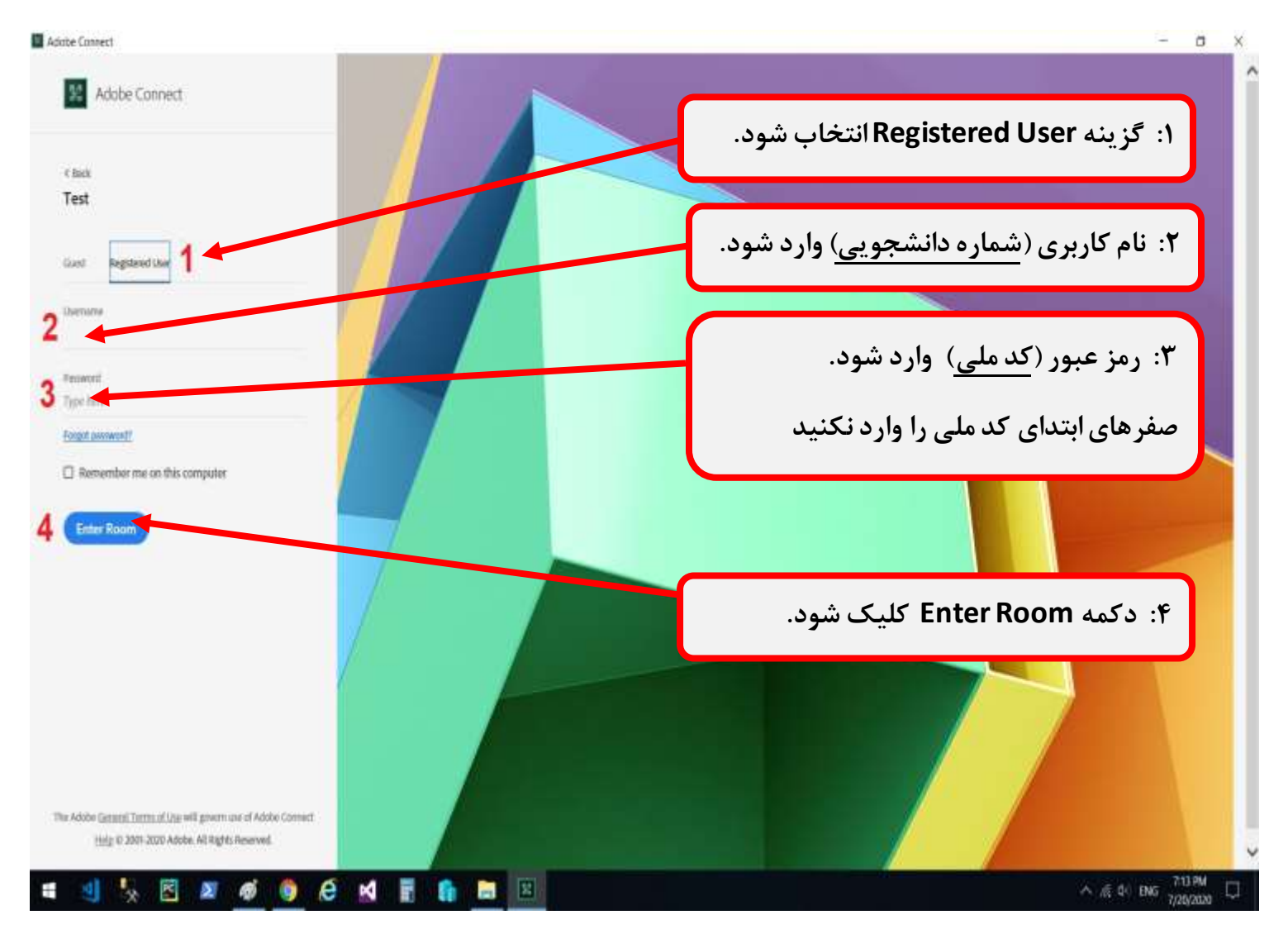

| Test - Adoles Connect |                       | - 0 | 8 |
|-----------------------|-----------------------|-----|---|
|                       |                       |     |   |
|                       |                       |     |   |
|                       |                       |     |   |
| (                     |                       |     |   |
|                       | درانتظار ورود به کلاس |     |   |
|                       |                       |     |   |
|                       |                       |     |   |
|                       | ADOBE CONNECT         |     |   |
|                       | Contracting.          |     |   |
|                       |                       |     |   |
|                       |                       |     |   |
|                       |                       |     |   |
|                       |                       |     |   |
|                       |                       |     |   |
|                       |                       |     |   |
|                       |                       |     |   |

| Test - Actor Connect |                                             |                                                                                                    | - 0 |
|----------------------|---------------------------------------------|----------------------------------------------------------------------------------------------------|-----|
|                      | .soga araa araa baa baa baa baa baa baa baa | Compared and the meeting units your plane     Compared and the meeting units your plane     Compared and the meeting units your plane     Compared and the meeting units your plane     Compared and the meeting units your plane     Compared and the meeting units your plane     Compared and the meeting units your plane     Compared and the meeting units your plane     Compared and the meeting units your plane     Compared and the meeting units your plane     Compared and the meeting units your plane     Compared and the meeting units your plane     Compared and the meeting units your plane     Compared and the meeting units your plane |     |
|                      | ود.                                         | گزینه "عدم نمایش مجدد" تیک ش                                                                                                    | :1  |

نمای کلاس، پس از ورود به سیستم آموزش مجازی.

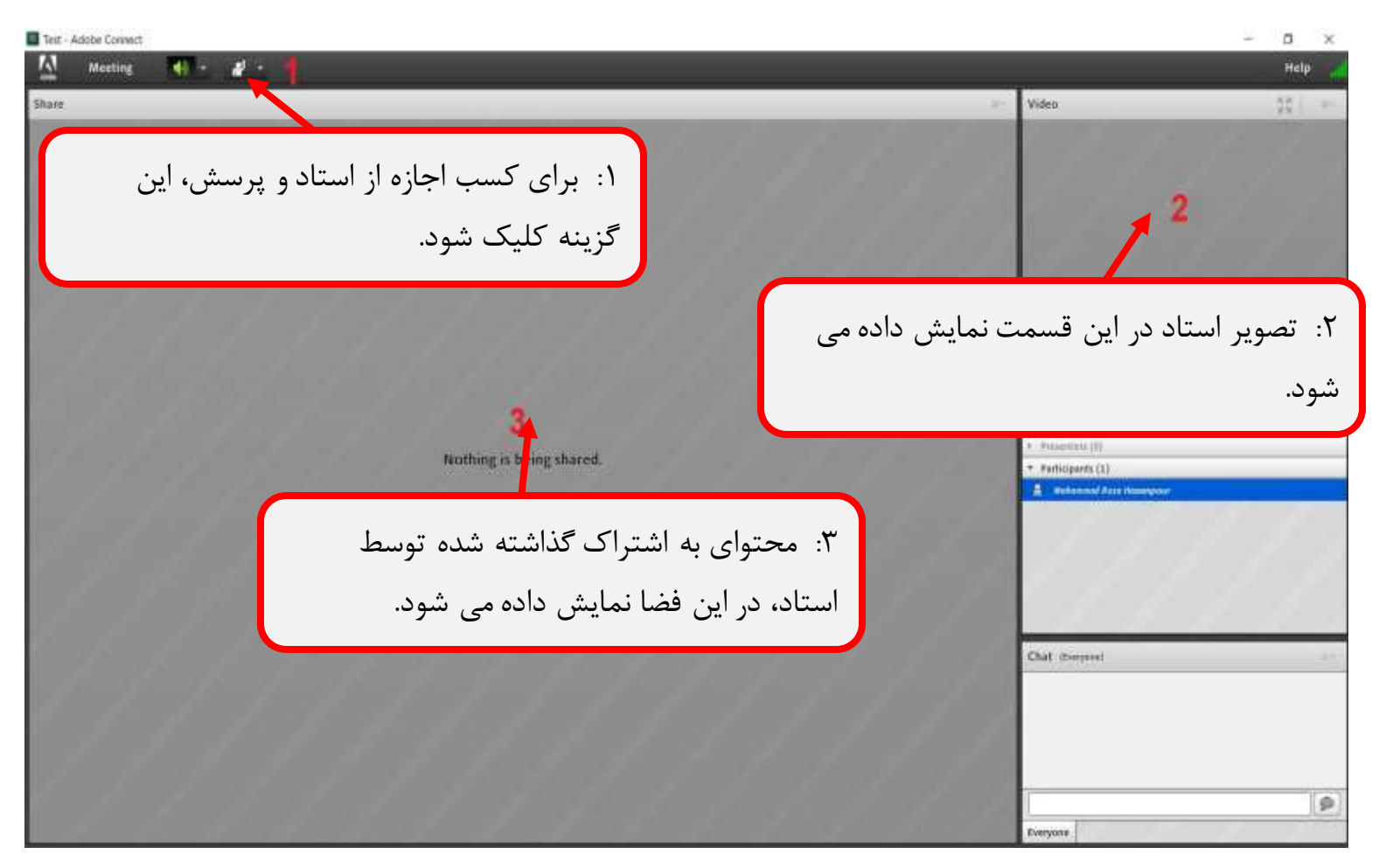

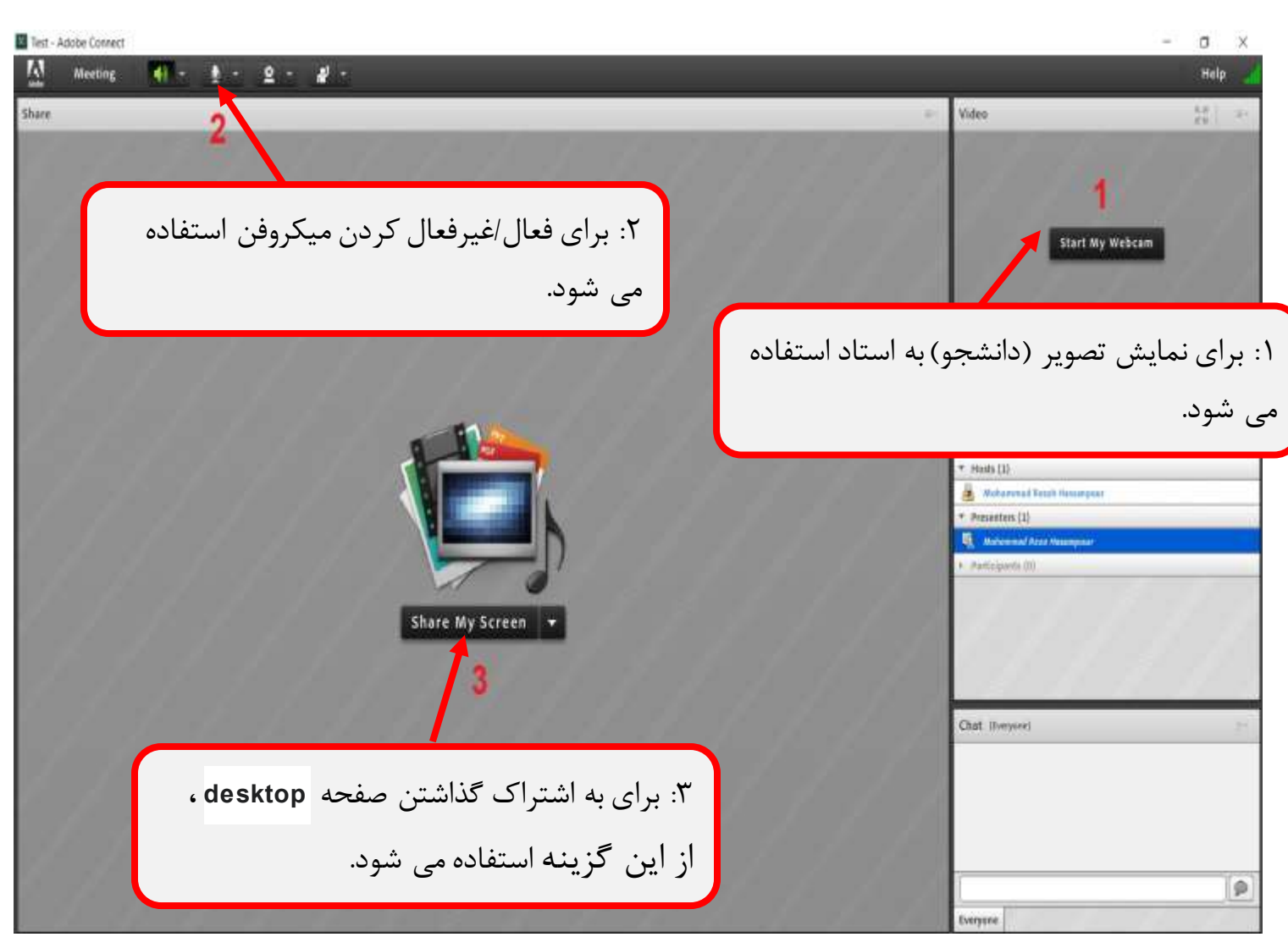

برای ارائه مطالب در کلاس (پس از اجازه توسط استاد درس) موارد ذیل فراهم می شود.

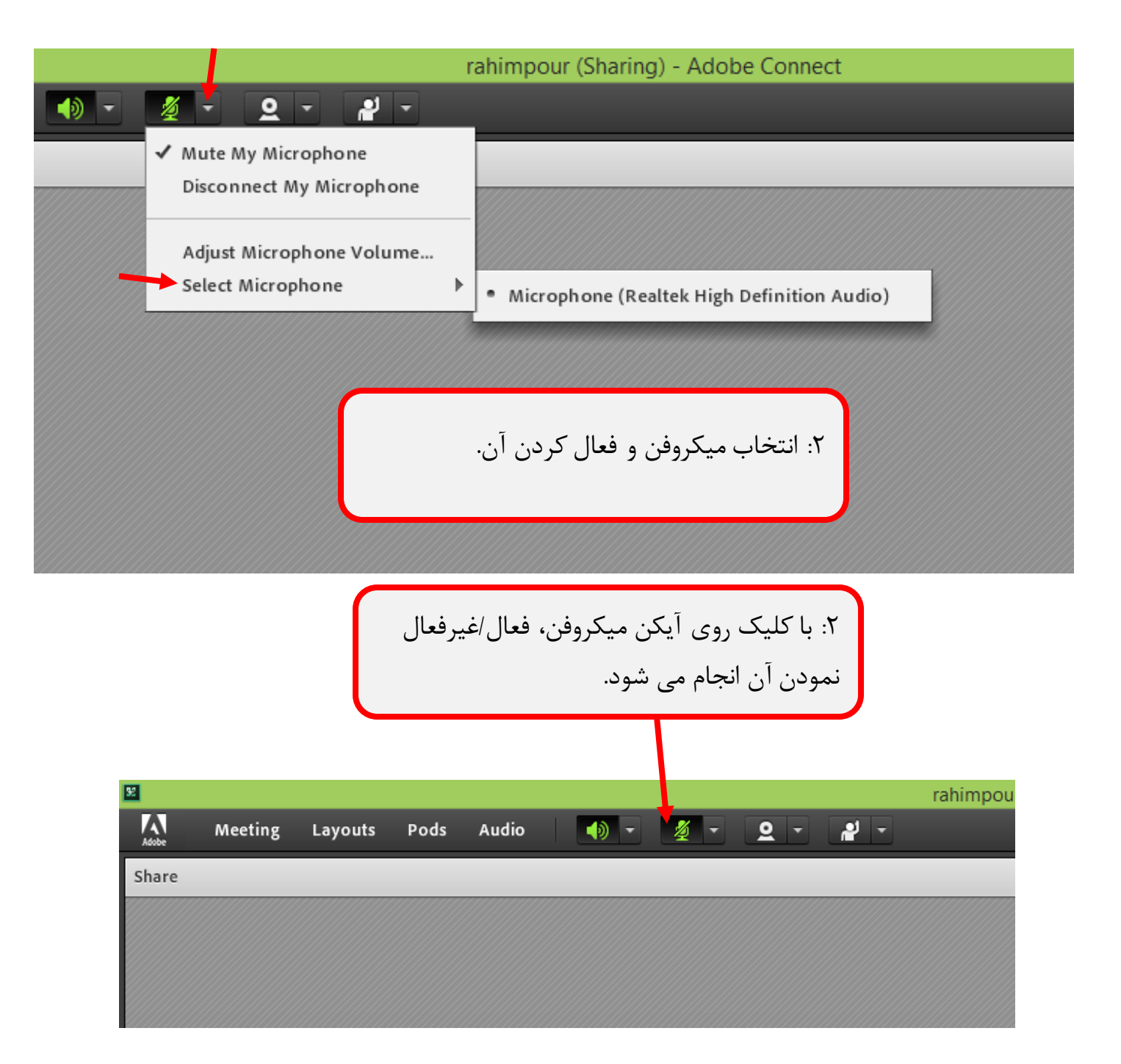

|       |         |         |           |                                         |             | <u> </u>                                                                             |                                                      |          |             |            |
|-------|---------|---------|-----------|-----------------------------------------|-------------|--------------------------------------------------------------------------------------|------------------------------------------------------|----------|-------------|------------|
| 92    |         |         |           |                                         |             |                                                                                      |                                                      | rahimp   | our (Sharin | g) - Adobe |
|       | Meeting | Layouts | Pods      | Audio                                   | <b>()</b> - | <b>Ø</b> - <b>Q</b>                                                                  | - 2 -                                                |          |             |            |
| Share |         |         |           | [                                       | 7           | <ul> <li>✓ Mute My Mid<br/>Disconnect I<br/>Adjust Micro<br/>Select Micro</li> </ul> | crophone<br>My Microphone<br>Ophone Volume.<br>phone |          |             |            |
|       |         |         |           |                                         |             | كروفن.                                                                               | ں صدای میک                                           | يم بلندى | ۲: تنظ      |            |
|       |         | <u></u> |           |                                         |             | ٣                                                                                    |                                                      |          |             |            |
|       |         | Adjust  | Mic Volu  | ıme                                     |             |                                                                                      | _                                                    |          |             |            |
|       | 1       | Drag    | slider to | adjust mi                               | c volume fo | this meeting.                                                                        |                                                      |          |             |            |
|       |         |         | Mic       | الله الله الله الله الله الله الله الله | 0000        | High                                                                                 | 1                                                    |          |             |            |
|       | e M     | у       |           |                                         |             |                                                                                      | OK Cancel                                            |          |             |            |
|       |         |         |           |                                         |             |                                                                                      |                                                      |          |             |            |